Carto@Web 6 Applicazione web per la visualizzazione della cartografia

# Manuale d'uso

#### Come usare questo manuale

Dal momento che le specifiche dell'applicativo Carto@Web6 dipendono da quanto richiesto dall'Ufficio Tecnico comunale, certe descrizioni e illustrazioni possono differire dalle funzionalità effettivamente presenti nell'applicativo Carto@Web6 in uso.

#### Introduzione a Carto@Web 6

Carto@Web 6 è un applicativo con una storia ricca e significativa.

La prima release risale infatti al 2002, e sin da allora l'applicazione è stata su base web, quando ancora poche utenze disponevano di una linea veloce.

Carto@Web 6 raccoglie l'eredità e le esperienze dei suoi predecessori, sfruttando tutte le potenzialità del web. Questo manuale dell'utente fornisce le chiavi per sfruttarne appieno le potenzialità.

La caratteristica innovativa e vincente di questa tipologia di sistemi rispetto ai tradizionali Client Server, è quella di permettere la consultazione dei dati a numerosi utenti utilizzando una unica infrastruttura software e hardware già presente e già comunemente utilizzata da tutti, rappresentata da INTERNET.

#### Caratteristiche del sistema:

Estrema facilità nell'utilizzo da parte degli utenti, in molti casi il corso di addestramento viene effettuato congiuntamente a tutti gli utenti e viene quantificato nell'ordine di poche decine di minuti.

Nessuna necessità di hardware specifico ad alte prestazioni, tranne la verifica che le "macchine" utilizzate abbiano la possibilità di navigare su WEB, questo grazie al fatto che l'unico elaboratore potente è il Server che fornisce il servizio.

Compatibilità estesa a tutti i sistemi operativi (Windows, Mac, Linux) e a tutti i browser web standard (Firefox, Chrome, Internet Explorer, Opera, Safari).

### Supporto tecnico

Oltre al supporto tecnico offerto dal presente manuale, sono disponibili informazioni inviando un'e-mail al seguente indirizzo: <u>a.lafratta@oikosweb.com</u>

# Visualizzazione della Guida

Durante una qualsiasi sessione di lavoro di Carto@Web 6, è possibile utilizzare, visualizzare e scaricare la presente Guida. Per informazioni su come aprire la presente Guida, vedere la sezione dedicata alla descrizione della barra degli strumenti.

#### Ambiente di Lavoro

Una volta eseguito l'accesso all'applicazione, l'utente ha a disposizione una serie di comandi e strumenti che sono quelli visualizzati qui sotto:

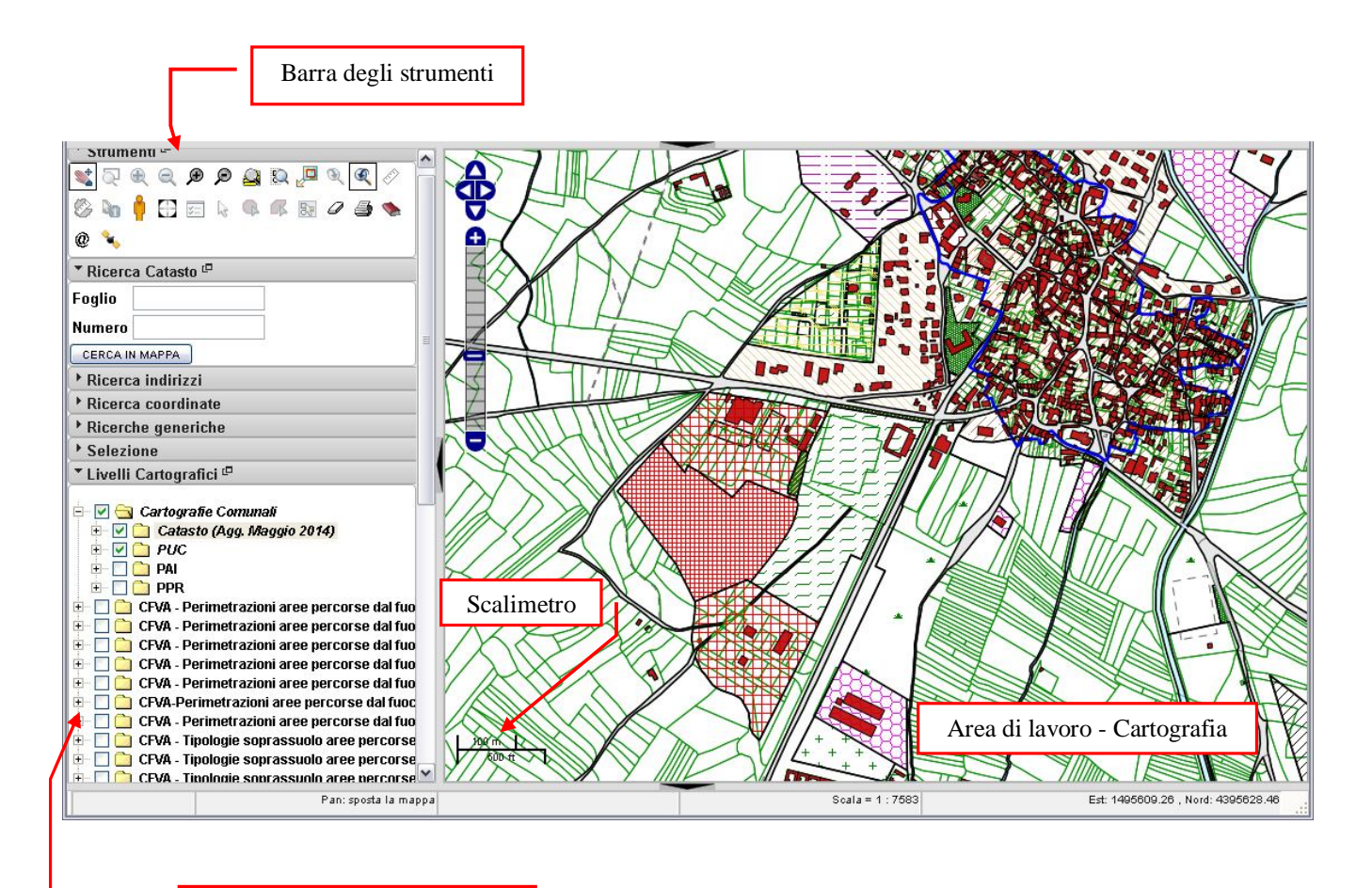

Barra dei Livelli Cartografici

#### Livelli Cartografici

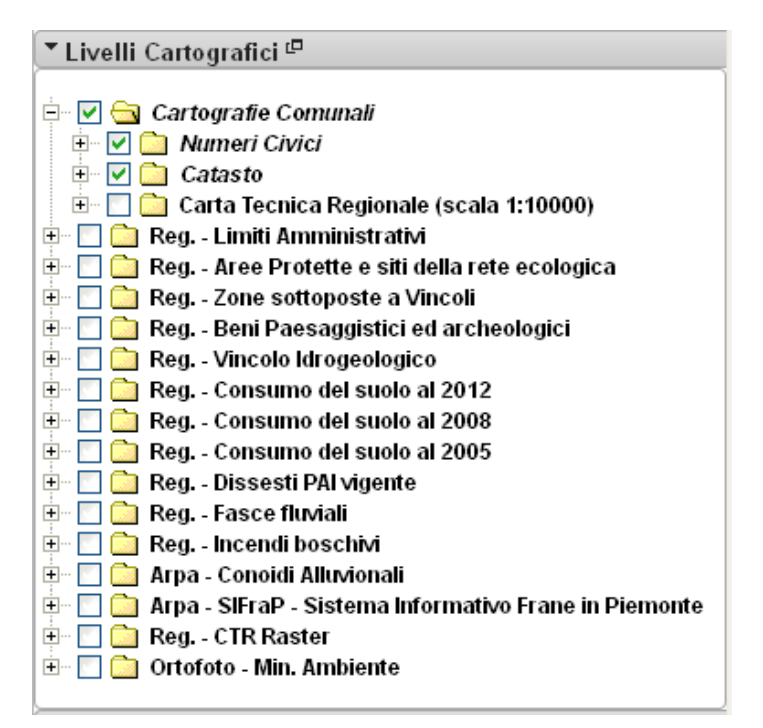

Finestra dei Livelli Cartografici

Gli elementi caricati nel progetto sono chiamati Livelli Cartografici.

Si possono assimilare a dei fogli di carta lucida che vengono inseriti nel quadro generale all'accensione del livello e tolti al momento dello spegnimento.

Per praticità sono suddivisi secondo una struttura ad albero composta da livelli e sottolivelli.

Ogni livello ha una check che lo rende attivo o inattivo, in base alle esigenze dell'utenza. Se il box è segnato  $\boxed{}$  il tema è visualizzato.

#### Tools dei Comandi

In generale scorrendo con il mouse sulle icone dei comandi ne compare la descrizione.

#### Comandi di Visualizzazione

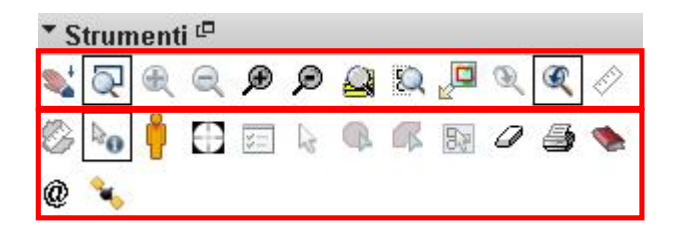

Comandi di visualizzazione

Comandi avanzati

Pan: permette di spostarsi sulla mappa senza modificare lo zoom (attivabile anche con i le frecce da tastiera)

Zoom Finestra: permette di avere l'ingrandimento di una porzione di territorio disegnando una finestra nella zona interessata

Response visualizzazione del territorio centrando la visualizzazione su un punto specifico

Zoom Out da punto: riduce la visualizzazione del territorio centrando la visualizzazione su un punto specifico

Zoom In: ingrandisce la visualizzazione del territorio (attivabile anche con il comando da tastiera Pag giù)

Zoom Out: riduce la visualizzazione del territorio (attivabile anche con il comando da tastiera Pag su)

Zoom Tutto: per avere una visione d'insieme del territorio

Zoom su selezione: permette di "zoomare" sulla particella indicata nella sezione Ricerca Catasto

Zoom su Livello: permette di "zoomare" sull'estensione geografica del livello selezionato (colore blu) all'interno dei Layer Cartografici.

Zoom Precedente e Zoom Successivo: permettono, una volta ingrandita la mappa, di ritornare allo zoom precedente ed al successivo risultato del comando

#### Comandi di Interrogazione

Visualizza Tooltips: permette di visualizzare sulla mappa una piccola finestra con alcune informazioni supplementari sugli oggetti visualizzati

Interrogazione Avanzata: permette di ottenere informazioni ulteriori al progetto con un semplice click del mouse

Seleziona con click: permette di selezionare gli elementi del progetto con un semplice click del mouse

Seleziona con cerchio: permette di selezionare gli elementi del progetto disegnando un cerchio sulla cartografia

Seleziona con poligono: permette di selezionare gli elementi del progetto disegnando un poligono sulla cartografia

E Seleziona con rettangolo: permette di selezionare gli elementi del progetto disegnando un rettangolo sulla cartografia

Il risultato della selezione è visualizzabile nella finestra **Selezione** presente a lato della Cartografia. L'interrogazione restituisce le informazioni solo dei temi attivi.

Al momento dell'interrogazione, il programma lancia un "carotaggio" su tutti i temi visibili in quel momento presenti in quella porzione di mappa.

Una volta definito qual è l'oggetto di interesse fra i selezionati in mappa, è possibile leggere gli attributi ad esso associati ed avviare le integrazioni con gli altri applicativi a disposizione (ricerche catastali, normative, ecc..) . Nella finestra che contiene tutti gli elementi precedentemente selezionati, è possibile cliccare sull'elenco e visualizzarne gli attributi.

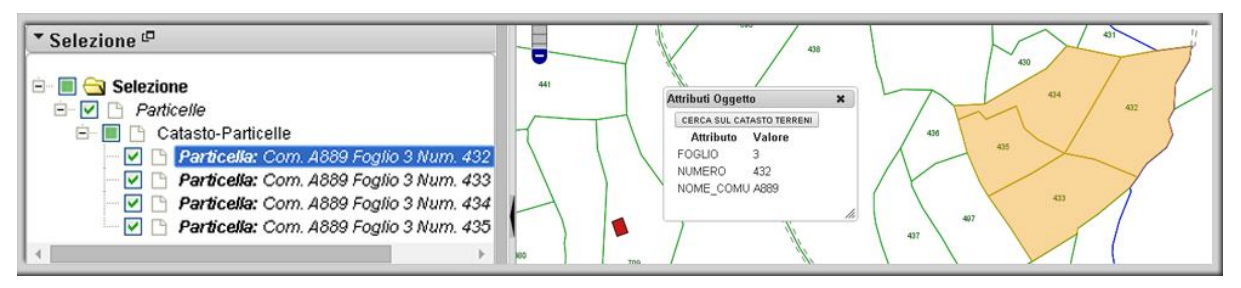

Selezione multipla di particelle

Nella finestra **Attributi Oggetto** è presente il tasto **Cerca sul Catasto Terreni**. Cliccando su di esso è possibile collegarsi direttamente alla banca dati catastale del comune in questione, per la particella (o eventualmente più particelle) selezionata.

| Attributi Ogget | to            | ×   |
|-----------------|---------------|-----|
| CERCA SUL CA    | TASTO TERRENI |     |
| Attributo       | Valore        | •   |
| FOGLIO          | 3             |     |
| NUMERO          | 432           |     |
| NOME_COMU       | J A889        |     |
|                 |               |     |
|                 |               | 11. |

Finestra Attributi Oggetto

Una volta eseguito l'accesso alla banca dati, l'utente ha a disposizione una serie di comandi e strumenti che sono quelli visualizzati qui sotto:

|      | Баг                           | Vai a ricerct                                 | he Ritorna                         | a cartog                             | rafia                                                                          | Banca dati ca                                        | atastale del i              | comune di             |           | aggiornato alla data 11/03/2014                          |
|------|-------------------------------|-----------------------------------------------|------------------------------------|--------------------------------------|--------------------------------------------------------------------------------|------------------------------------------------------|-----------------------------|-----------------------|-----------|----------------------------------------------------------|
|      |                               | D. Paring                                     |                                    |                                      | of Pagina : 1                                                                  |                                                      |                             |                       |           |                                                          |
| Inte | estatari                      | Pagina                                        |                                    |                                      | or ragine . I                                                                  |                                                      |                             |                       |           |                                                          |
| Sel  | ezionari                      | e oggetto inf                                 | teressato                          |                                      |                                                                                |                                                      |                             |                       |           |                                                          |
|      |                               |                                               |                                    |                                      |                                                                                |                                                      |                             |                       |           | VEDI I SELEZIONATI IN MAPPA                              |
|      | Foglio                        | Particella                                    | Porzione                           | Partita                              | Consistenza mq                                                                 | Qualita'                                             | Classe R                    | tendita L.            | Rendita € | SELEZIONA TUTTI                                          |
| ¢    | Foglio<br>3                   | Particella<br>432                             | Porzione                           | Partita<br>286                       | Consistenza mq<br>2520                                                         | Qualita'<br>bosco ceduo                              | Classe R                    | tendita L.            | Rendita € | SELEZIONA TUTTI<br>DE-SELEZIONA TUTTI<br>© VEDI SU MAPPA |
| •    | Foglio<br>3<br>ESPOR<br>INTES | Particella<br>432<br>RTA IN EXCL<br>TATI RICE | Porzione<br>EL ESPOR<br>RCA PER P/ | Partita<br>286<br>TA IN ER<br>ARTITA | Consistenza mq<br>2520<br>KCEL INCREMENTAL<br>VISURA PER IMMO                  | Qualita'<br>bosco ceduo<br>E SCARICA E<br>BILE       | Classe R                    | tendita L.            | Rendita € | SELEZIONA TUTTI<br>DE-SELEZIONA TUTTI<br>© VEDI SU MAPPA |
| 0    | Foglio<br>3<br>ESPOR<br>INTES | Particella<br>432<br>RTA IN EXCL<br>TATI RICE | Porzione<br>EL ESPOR<br>RCA PER P/ | Partita<br>286<br>TA IN EXARTITA     | Consistenza mq<br>2520<br>KCEL INCREMENTAL<br>VISURA PER IMMOS<br>Per immobile | Qualita'<br>bosco ceduo<br>E  SCARICA E<br>BILE<br>E | Classe R<br>2<br>EXCEL INCR | ementale<br>ti catast | Rendita € | SELEZIONA TUTTI<br>DE-SELEZIONA TUTTI<br>VEDI SU MAPPA   |

#### Interrogazione Avanzata

La selezione avanzata permette di effettuare delle "interrogazioni" multiple sugli elementi della mappa, per le particelle interessate.

Una volta selezionata la particella si apre una finestra automaticamente.

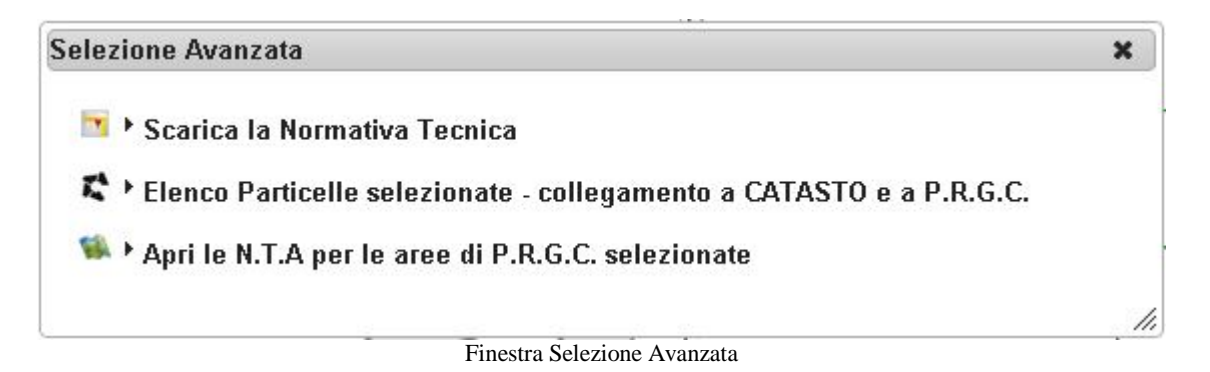

La prima voce permette di consultare ed eventualmente scaricare il file pdf della normativa tecnica.

| CATASTO e a P.R.G.C.<br>e                                                                                                    |
|----------------------------------------------------------------------------------------------------|
| CATASTO e a P.R.G.C.<br>e                                                                                                    |
| CATASTO e a P.R.G.C.<br>e                                                                                                    |
| e                                                                                                    |
|                                                                                                    |
| Norme Tecniche di Attuazione - Giugno 20                                                                                                    |
|                                                                                                    |
| EXCENSION REPORTED<br>COMPANY DE LA CARTON<br>PROVINCIA, DE LA COMMANY                                                                                                    |
| Provo BECKE, CYGB CCOVER 44 FYTHE THEREAL<br>Approve on DCA (BUTTE) 41 FACING                                                                                                    |
| Control of the Control of the Contro                 |
| PROCESSTO GERMENYO<br>Astense on dillon Al Comple Councils. 31 dd 2090003                                                                                                    |
| Alatan Kaguma<br>Gage Radan Balayan                                                                                                    |
| a Kapanah at Provinsion<br>Gana Suga Kangka                                                                                                    |
| Nanta Societa d asucona<br>Gagas 201                                                                                                    |
| Penciffo TERETO TERETORI<br>Segurit de Carlos de Carlos de               |
| · · · ·                                                                                                    |
| Naci                                                                                                    |
| TERES PREMIE VOIDAL CONTRACT PR- 1 Popular Controls Advances in Advances of Advances of Posse Regulators Controls Advances in Advances of Posse Regulators Controls Popular                                                                                                    |
| A Marciel 2. Produkti e consensi del Russ Republicar Consele Incommunity prog. 6<br>destrato 1. Consensational del Para Republicare Consensational prog. 7<br>Compressional Para Alexandro 1. Sub-Static Consensational prog. 9                                                                                                    |
| Annote L. Property advantation     Annote L. Annote Materials     Annote L. Property advantation     Three Annote Annote An                      |
| L'ALAMERCO DE L'ALAMERCO DE L'ALAMERCO DE LA CONTRA DE LA CONTRA DE LA                 |
| A debut 7, Lanceum addied action (pagent allies) Pro- 12<br>A debut 8, Lineard and a debut 14 and 14 Pro- 11<br>A debut 9, Lineards, fabrica, familiare al alternative fai plat models pro- 14<br>A debut 9, Lineards, fabrica, consultant<br>A debut 9, Lineards alternative consultant                                                                                                    |
| Cope conside MARCHARDS BALL TO TRAVENTO ARE DOD BALL TO POP 18<br>detected 11 - Present de construction participation de la facta de la facta de la facta de la facta de la facta<br>detecte 12 - Presenta de la detection de la facta de la facta de la facta de la facta de la facta de la facta de                                                                                                    |
| Annual 2: Program of a status of particle and a service particle     Annual 2: Program of a status of particle     Annual 2: Program of a status of particle     Annual 2: Program of a status of Program of a status     Annual 2: Program of a status of Program of a status     Annual 2: Program of Annual Annual Program of Annual Annual     Annual 2: Program of Annual Annual     Annual Annual     Annual Annual     Annual                          |
| A dentris 26. 1 Uniter setter de la fabrit. 1995. 20<br>Antesia 7. L. Uniter setter de la constitución de applicatione rigid antes<br>Antesia 7. L. Dournaux de la tubia parameteix el opplicatione rigid antes<br>Antesia 16. L. Dournaux de la tubia parameteix el opplicatione rigid antes<br>Antesia 16. L. Dournaux de la tubia parameteix el opplicatione rigid antes<br>Antesia 16. L. Dournaux de la tubia parameteix el opplicatione rigid antes<br>para 20. L. Dournaux de la tubia parameteix el opplicatione rigid antes<br>de la tubia de la tubia parameteix de la tubia parameteix el opplicatione rigid antes<br>de la tubia de la tubia parameteix de la tubia parameteix de la tubia par |
| Coperate Clinical States Proc. 20<br>Coperate Clinical States Proc. 27                                                                                                    |
| Advecto 31 - Opera di estato entere primete e presentere peg. 27     Advecto 22 - Opera di attenti estato e presente e comunicatore peg. 28     Comunicative Veneti estato dalla 11 (PECIALI)                                                                                                    |
|                                                                                                    |

Finestra Selezione Avanzata - Normativa tecnica

La seconda voce permette di cercare la particella sul catasto terreni e consultare gli strumenti urbanistici insistenti su di essa con le relative percentuali, visualizzando un CDU istantaneo.

| Particella: Com. B482_A Foglio 3 Num. 29         Cerca sul Catasto Terreni         ▼ Analisi Strumenti Urbanistici         P.R.G Vincoli valido fino 25/09/2022         Area       % Normativa         Aree boscate o da rimboscare - Art. 42 NdA       11.23 Vedi Normati         Fasce di rispetto stradale - Art. 30 NdA       36.03 Vedi Normati         Vincolo ex legge n.431/85 (Galassino) - Art. 46 NdA       100.0 Vedi Normati         V2 - Zone di integrazione tra aree naturali ed agrarie - Art. 52 NdA 100.0 Vedi Normati         P.R.G Aree Urbanistiche valido fino 25/09/2022         Aree per attivita agricole - zone E - Art. 36 NdA       100.0 Vedi Normativa         Aree per attivita agricole - zone E - Art. 36 NdA       100.0 Vedi Normativa         P.R.G Classi Idrogeologiche valido fino 25/09/2022       Normativa | elenco Particelle selezionate - coll                                                           | egamento a CA                       | TASTO             | e a P                                                              | P.R.G.C.           |  |
|----------------------------------------------------------------------------------------------------|------------------------------------------------------------------------------------------------|-------------------------------------|-------------------|--------------------------------------------------------------------|--------------------|--|
| Cerca sul Catasto Terreni         * Analisi Strumenti Urbanistici         P.R.G Vincoli valido fino 25/09/2022         Area       %       Normativa         Aree boscate o da rimboscare - Art. 42 NdA       11.23 Vedi Normati         Fasce di rispetto stradale - Art. 30 NdA       36.03 Vedi Normati         Area or rincolo ex legge n.431/85 (Galassino) - Art. 46 NdA       100.0 Vedi Normati         Vincolo ex legge n.431/85 (Galassino) - Art. 46 NdA       100.0 Vedi Normati         P.R.G Aree Urbanistiche valido fino 25/09/2022       Normativa         Aree per attivita agricole - zone E - Art. 36 NdA       100.0 Vedi Normativa         P.R.G Classi Idrogeologiche valido fino 25/09/2022       Normativa                                                                                                    | Particella: Com. B482_A Foglio 3                                                               | Num. 29                             |                   |                                                                    |                    |  |
| * Analisi Strumenti Urbanistici         P.R.G Vincoli valido fino 25/09/2022         Area       % Normativa         Aree boscate o da rimboscare - Art. 42 NdA       11.23 Vedi Normati         Fasce di rispetto stradale - Art. 30 NdA       36.03 Vedi Normati         Vincolo ex legge n.431/85 (Galassino) - Art. 46 NdA       100.0 Vedi Normati         V2 - Zone di integrazione tra aree naturali ed agrarie - Art. 52 NdA 100.0 Vedi Normati         P.R.G Aree Urbanistiche valido fino 25/09/2022         Aree per attivita agricole - zone E - Art. 36 NdA       100.0 Vedi Normativa         P.R.G Classi Idrogeologiche valido fino 25/09/2022                                                                                                    | Corea cul Catacto Torroni                                                                      |                                     |                   |                                                                    |                    |  |
| Analisi Strumenti Urbanistici         P.R.G Vincoli valido fino 25/09/2022         Area       %       Normativa         Aree boscate o da rimboscare - Art. 42 NdA       11.23 Vedi Normati         Fasce di rispetto stradale - Art. 30 NdA       36.03 Vedi Normati         Fasce di rispetto stradale - Art. 30 NdA       36.03 Vedi Normati         Vincolo ex legge n.431/85 (Galassino) - Art. 46 NdA       100.0 Vedi Normati         V2 - Zone di integrazione tra aree naturali ed agrarie - Art. 52 NdA 100.0 Vedi Normati       P.R.G Aree Urbanistiche valido fino 25/09/2022         Aree per attivita agricole - zone E - Art. 36 NdA       100.0 Vedi Normativa         P.R.G Classi Idrogeologiche valido fino 25/09/2022                                                                                                    |                                                                                                |                                     |                   |                                                                    |                    |  |
| Area       %       Normativa         Aree boscate o da rimboscare - Art. 42 NdA       11.23 Vedi Normati         Fasce di rispetto stradale - Art. 30 NdA       36.03 Vedi Normati         Vincolo ex legge n.431/85 (Galassino) - Art. 46 NdA       100.0 Vedi Normati         V2 - Zone di integrazione tra aree naturali ed agrarie - Art. 52 NdA 100.0 Vedi Normati       Vedi Normati         P.R.G Aree Urbanistiche valido fino 25/09/2022       Mormativa         Aree per attivita agricole - zone E - Art. 36 NdA       100.0 Vedi Normativa         P.R.G Classi Idrogeologiche valido fino 25/09/2022       Vedi Normativa                                                                                                    | * Analisi Strumenti Urbanistici                                                                |                                     |                   |                                                                    |                    |  |
| Area       %       Normativa         Aree boscate o da rimboscare - Art. 42 NdA       11.23 Vedi Normati         Fasce di rispetto stradale - Art. 30 NdA       36.03 Vedi Normati         /incolo ex legge n.431/85 (Galassino) - Art. 46 NdA       100.0 Vedi Normati         N2 - Zone di integrazione tra aree naturali ed agrarie - Art. 52 NdA       100.0 Vedi Normati         P.R.G Aree Urbanistiche valido fino 25/09/2022       Mormativa         Aree per attivita agricole - zone E - Art. 36 NdA       100.0 Vedi Normativa         P.R.G Classi Idrogeologiche valido fino 25/09/2022       Parea                                                                                                    |                                                                                                |                                     |                   |                                                                    |                    |  |
| Area       %       Normativa         Aree boscate o da rimboscare - Art. 42 NdA       11.23 Vedi Normati         Fasce di rispetto stradale - Art. 30 NdA       36.03 Vedi Normati         Vincolo ex legge n.431/85 (Galassino) - Art. 46 NdA       100.0 Vedi Normati         V2 - Zone di integrazione tra aree naturali ed agrarie - Art. 52 NdA       100.0 Vedi Normati         P.R.G Aree Urbanistiche valido fino 25/09/2022       Normativa         Aree per attivita agricole - zone E - Art. 36 NdA       100.0 Vedi Normativa         P.R.G Classi Idrogeologiche valido fino 25/09/2022       Vedi Normativa                                                                                                    | <sup>7</sup> .R.G Vincoli valido fino 25/09/20                                                 | 22                                  |                   |                                                                    |                    |  |
| Aree boscate o da rimboscare - Art. 42 NdA       11.23 Vedi Normati         Fasce di rispetto stradale - Art. 30 NdA       36.03 Vedi Normati         Vincolo ex legge n.431/85 (Galassino) - Art. 46 NdA       100.0 Vedi Normati         V2 - Zone di integrazione tra aree naturali ed agrarie - Art. 52 NdA       100.0 Vedi Normati         P.R.G Aree Urbanistiche valido fino 25/09/2022       Mormativa         Aree per attivita agricole - zone E - Art. 36 NdA       100.0 Vedi Normativa         P.R.G Classi Idrogeologiche valido fino 25/09/2022       Vedi Normativa                                                                                                    | Area                                                                                           |                                     |                   |                                                                    | % Normativa        |  |
| Fasce di rispetto stradale - Art. 30 NdA 36.03 Vedi Normati<br>Vincolo ex legge n.431/85 (Galassino) - Art. 46 NdA 100.0 Vedi Normati<br>N2 - Zone di integrazione tra aree naturali ed agrarie - Art. 52 NdA 100.0 Vedi Normati<br>P.R.G Aree Urbanistiche valido fino 25/09/2022<br>Aree per attivita agricole - zone E - Art. 36 NdA 100.0 Vedi Normativa<br>P.R.G Classi Idrogeologiche valido fino 25/09/2022                                                                                                    | Aree boscate o da rimboscare - Art. 4                                                          | 2 NdA                               |                   | 11                                                                 | .23 Vedi Normativa |  |
| Vincolo ex legge n.431/85 (Galassino) - Art. 46 NdA 100.0 Vedi Normati<br>N2 - Zone di integrazione tra aree naturali ed agrarie - Art. 52 NdA 100.0 Vedi Normati<br>P.R.G Aree Urbanistiche valido fino 25/09/2022<br>Area % Normativa<br>Aree per attivita agricole - zone E - Art. 36 NdA 100.0 Vedi Normativa<br>P.R.G Classi Idrogeologiche valido fino 25/09/2022                                                                                                    | Fasce di rispetto stradale - Art. 30 Nd                                                        | A                                   |                   | 36                                                                 | i.03Vedi Normativa |  |
| V2 - Zone di integrazione tra aree naturali ed agrarie - Art. 52 NdA 100.0 Vedi Normati<br>P.R.G Aree Urbanistiche valido fino 25/09/2022<br>Area % Normativa<br>Aree per attivita agricole - zone E - Art. 36 NdA 100.0 Vedi Normativa<br>P.R.G Classi Idrogeologiche valido fino 25/09/2022                                                                                                    | Vincolo ex legge n.431/85 (Galassino) - Art. 46 NdA 100 0Vedi Normativ                         |                                     |                   | 10.0Vedi Normativa                                                 |                    |  |
| P.R.G Aree Urbanistiche valido fino 25/09/2022           Area         %         Normativa           Aree per attivita agricole - zone E - Art. 36 NdA         100.0         Vedi Normativa           P.R.G Classi Idrogeologiche valido fino 25/09/2022         %         %                                                                                                    | V2 - Zone di integrazione tra aree natu                                                        | urali ed agrarie - A                | Art. 52 No        | IA 10                                                              | 10.0Vedi Normativa |  |
| Area         %         Normativa           Aree per attivita agricole - zone E - Art. 36 NdA         100.0         Vedi Normativa           P.R.G Classi Idrogeologiche valido fino 25/09/2022                                                                                                    | D.C. Aroo Urbanistisho valido fi                                                               | no 25/09/2022                       |                   |                                                                    |                    |  |
| Aree per attivita agricole - zone E - Art. 36 NdA  100.0  Vedi Normativa<br>P.R.G Classi Idrogeologiche valido fino 25/09/2022                                                                                                    | R.G Alee Ofbanisticile Valuo II                                                                |                                     |                   | %                                                                  | Normativa          |  |
| P.R.G Classi Idrogeologiche valido fino 25/09/2022                                                                                                    | Area                                                                                           |                                     |                   | Aree per attivita agricole - zone E - Art. 36 NdA 100.0 Vedi Norma |                    |  |
|                                                                                                    | Area<br>Aree per attivita agricole - zone E - Ar                                               | t. 36 NdA                           | 100               | 1.U N                                                              |                    |  |
| Area % Normativa                                                                                                    | Area<br>Aree per attivita agricole - zone E - Ar<br>P.R.G Classi Idrogeologiche valio          | t. 36 NdA<br>do fino 25/09/202      | 100<br>2 <b>2</b> | <u>.u p</u>                                                        |                    |  |
| Classe Illa - art. 11.3.1 100.0 Vedi Normativa                                                                                                    | Area<br>Aree per attivita agricole - zone E - Ar<br>P.R.G Classi Idrogeologiche valio<br>Area  | t. 36 NdA<br>do fino 25/09/202<br>% | 100<br>22         | 1.U M                                                              | ormativa           |  |
|                                                                                                    | Area<br>Aree per attivita agricole - zone E - Art<br>P.R.G Classi Idrogeologiche valio<br>Area | t. 36 NdA<br>do fino 25/09/202<br>% | 100<br>22         | Nu<br>Orma                                                         | ormativa           |  |

Finestra Selezione Avanzata – Elenco Particelle Selezionate

È, inoltre, possibile visualizzare per ogni voce presente in tabella il singolo riferimento normativo, ed eventualmente scaricarlo in formato pdf.

| Finestra                                               | a di esposizione della Normativa 🛛 🗙                                                                                                    |
|--------------------------------------------------------|----------------------------------------------------------------------------------------------------|
|                                                        | ARTICOLO 42<br>Aree boscate o da rimboscare                                                                                                    |
| Nell<br>Piar<br>all'a<br>In ta<br>con:<br>Sug<br>delle | e aree soggette a dissesto idrogeologico di cui al R.D. 30.12.1923 n.3267, indicate nella tavola di<br>io Regolatore Generale Intercomunale in scala 1:5.000, gli interventi sono soggetti alla normativa di cui<br>rt. 30 della L.R.56/77 e s.m.i. e della L.R. 09.08.1989 n.45.<br>Ili aree sono ammessi unicamente gli interventi di cui all'articolo 17 del R.D. n. 3267/1923 ed opere di<br>solidamento.<br>Ii edifici ricadenti nelle aree boscate o da rimboscare sono consentiti gli interventi previsti dall'art.30<br>e presenti norme. |
|                                                        | ****                                                                                                    |
| scat                                                   | ica pdf                                                                                                    |
|                                                        |                                                                                                    |

Finestra Selezione Avanzata - Riferimento normativo

La terza voce permette di consultare per ogni singola voce il relativo riferimento normativo ed eventualmente scaricarlo in formato pdf.

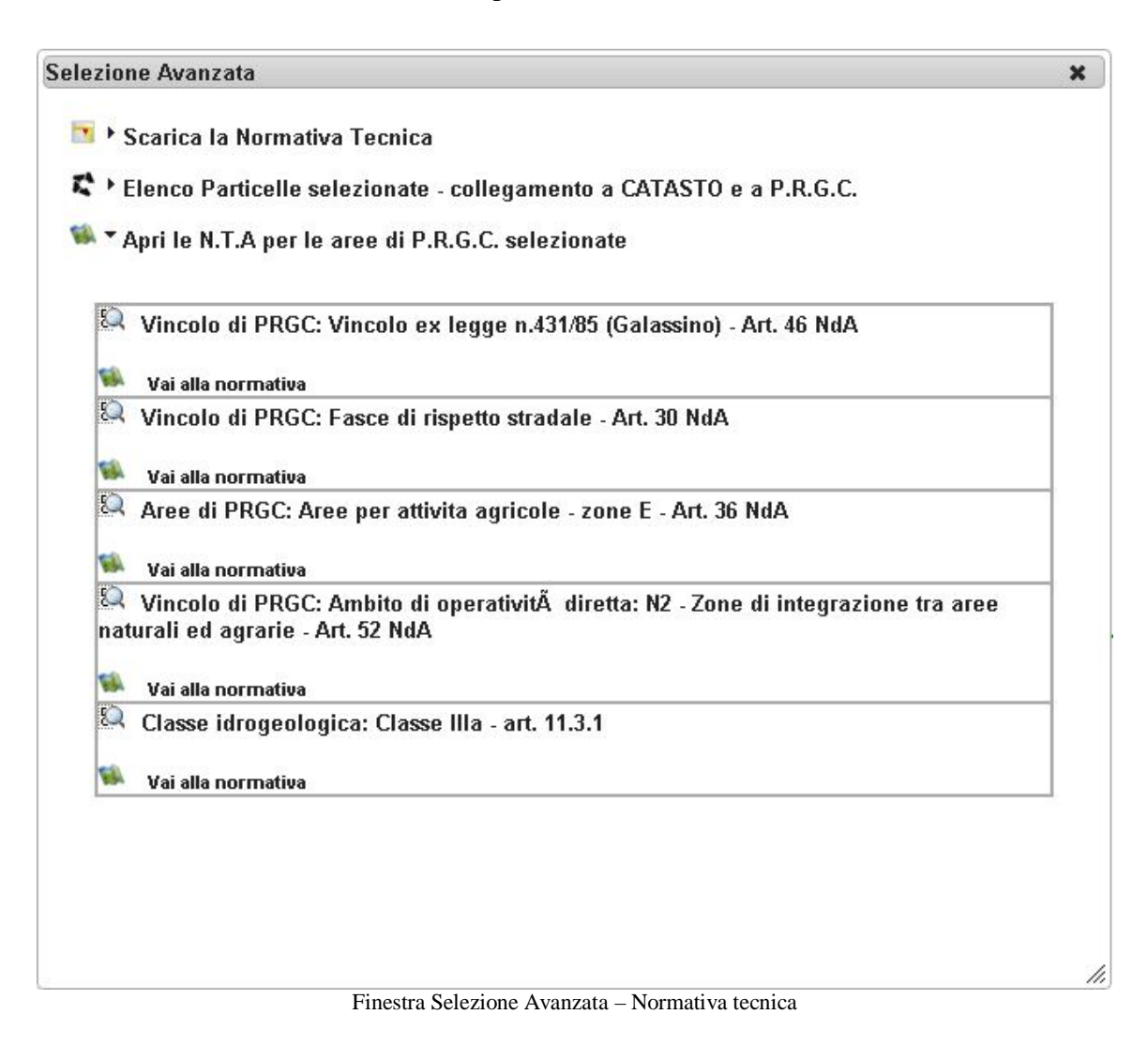

#### Altri Comandi

Misura Distanze: permette di effettuare misurazioni lineari sulla cartografia. Cliccare nel punto di inizio e nei punti di cui si vuole sapere le distanze progressive. Via via ne apparirà, in basso a sinistra, il valore espresso in metri. Per chiudere la sessione di misura cliccare due volte con il tasto sinistro del mouse.

Misura aree: permette di effettuare misurazioni areali sulla cartografia. Dopo aver attivato il comando, cliccare sui vertici dell'area di cui si vuole sapere la superficie. Per chiudere la sessione di misura cliccare due volte con il tasto sinistro del mouse. Nel riquadro in basso a sinistra apparirà il valore della superficie calcolata del poligono tracciato. Street View: permette di visualizzare le strade delle città con immagini panoramiche a 360°

Coordinate del punto: permette di identificare le Coordinate Geografiche WGS84 di un punto con un semplice click del mouse

Pulisci selezione: permette di eliminare tutte le selezioni fatte in precedenza

⇒ Stampa: permette di stampare la finestra della mappa

Manuale e Legenda: permette di consultare il manuale Carto@Web 6 e la legenda del progetto cartografico

<sup>@</sup> Richiedi supporto: permette di inviare direttamente un' e-mail al gestore del sistema.

Localizzami: permette di visualizzare la propria posizione in mappa.

#### Comandi di ricerca

Sono stati predisposti dei comandi diretti di ricerca degli elementi cartografici più comuni:

- Ricerca catasto;
- Ricerche generiche;
- Ricerca indirizzi;
- Ricerca coordinate;
- Ricerca numeri civici.

In particolare, i primi due in elenco sono i comandi standard di ricerca presenti in tutti i progetti cartografici, gli altri comandi posso essere inseriti su richiesta esplicita del gestore del progetto.

| * Ricerca | a Catasto 🖻       |  |  |  |
|-----------|-------------------|--|--|--|
| Foglio    |                   |  |  |  |
| Numero    |                   |  |  |  |
| CERCA IN  | MAPPA             |  |  |  |
| Ricerca   | Ricerca indirizzi |  |  |  |
| Ricerca   | a coordinate      |  |  |  |
| Ricercl   | he generiche      |  |  |  |
| Ricerca   | a Numeri Civici   |  |  |  |

Finestre di ricerca

**<u>Ricerca Catasto</u>**: permette di cercare una particella all'interno della mappa noti foglio e numero di particella.

| * Ricerca Catasto 🕫 |         | Risultati | Ricerca |        | ×         |
|---------------------|---------|-----------|---------|--------|-----------|
| Foglio              | 18      | 8/        | FOGLIO  | NUMERO | NOME_COMU |
| Numero              | 54      | Q         | 18      | 54     | L463      |
| CERCA IN            | I MAPPA |           |         |        |           |

Finestre di Ricerca Catasto

Se la ricerca è positiva vengono restituiti i risultati nella finestra che in automatico si apre. È possibile effettuare la selezione dell'oggetto ed uno zoom centrale sulla geometria . I dati alfanumerici vengono restituiti nella finestra **Selezione** a lato della Cartografia.

Ricerca Indirizzi: permette di cercare un indirizzo o una località all'interno della mappa.

| * Ricerca indirizzi 🕫    |   |  |
|--------------------------|---|--|
| Ricerca Indirizzi Google | Ŧ |  |
| Tuilli, Via Roma         | A |  |

| Via Roma | , 09029 Tuili VS, Italia |  |
|----------|--------------------------|--|
|          | ,                        |  |

Finestre di Ricerca Indirizzi

Se la ricerca è positiva vengono restituiti i risultati nella finestra che in automatico si apre. È possibile effettuare uno zoom sull'indirizzo cliccando su di esso.

<u>**Ricerca Coordinate**</u>: permette di cercare un punto sulla mappa note latitudine e longitudine dello stesso. È possibile effettuare la ricerca per gradi sessagesimali o sessadecimali.

| * Ricerca coordinate 🕫                          |  |
|-------------------------------------------------|--|
| Gradi Sessagesimale 🔹 🔻                         |  |
| Latitudine <sup>®</sup> 39 <sup>°</sup> 42 " 40 |  |
| Longitudine" 8 <sup>- 1</sup> 57 " 59           |  |
| CERCA                                           |  |

<u>**Ricerca Numeri Civici**</u>: permette di cercare un numero civico all'interno della mappa inserendo solamente il nome della Via/Strada/Piazza.

| Ricerca Nu                       | ımeri Civici 🖻                                                        | Risultati Ricero | ca                                                                            |
|----------------------------------|-----------------------------------------------------------------------|------------------|-------------------------------------------------------------------------------|
| Ricercare il no<br>nome senza l' | ome della via scrivendo solamente il<br>indicazione Via/Strada/Piazza |                  | VIACOMPLETA<br>SALITA AL CASTELLO n. 2<br>SALITA AL CASTELLO n. 4             |
| Nome Via                         | AL CASTELLO                                                           |                  | SALITA AL CASTELLO n. 1<br>SALITA AL CASTELLO n. 6<br>SALITA AL CASTELLO n. 8 |
| Civico                           |                                                                       |                  | SALITA AL CASTELLO n. 10<br>SALITA AL CASTELLO n. 12                          |
| CERCA IN MAPI                    | PA                                                                    |                  |                                                                               |

Finestre di Ricerca Numeri Civici

Se la ricerca è positiva vengono restituiti i risultati nella finestra che in automatico si apre. È possibile effettuare la selezione dell'oggetto ed uno zoom centrale sulla geometria . I dati alfanumerici vengono restituiti nella finestra **Selezione** a lato della Cartografia.

Finestra di Ricerca Coordinate

<u>**Ricerche generiche**</u>: permette di effettuare delle selezioni multiple sugli elementi della mappa in base agli attributi.

| ▼ Ricerche generiche @                     |
|--------------------------------------------|
| Ricerca Generica 🔹                         |
| Sotto tipo                                 |
| м <sub>арра</sub> Cartografie Comunali 🔹 🔻 |
| Layer                                      |
| Campo                                      |
| Operatore                                  |
| = <b>v</b>                                 |
| Valore                                     |
| INSERISCI                                  |
| AND                                        |
| OR                                         |
|                                            |
| CERCA IN MAPPA                             |

Finestra di Ricerche Generiche

# Certificato di Destinazione Urbanistica

Attraverso la finestra CDU l'utente può eseguire il Certificato di Destinazione Urbanistica con un semplice click del mouse.

| TCDU 🖻             |                 |        |                                       |                          |
|--------------------|-----------------|--------|---------------------------------------|--------------------------|
| Data<br>Protocollo | 17/06/2014      |        |                                       | Dati generali            |
| Data<br>Richiesta  | 17/06/2014      |        |                                       | Duti generali            |
| Numero             |                 |        | ]                                     |                          |
| Protocollo         |                 |        | ]                                     |                          |
| Richiedente        |                 |        |                                       |                          |
| Codice             |                 |        | 1                                     |                          |
| Fiscale            |                 |        |                                       | Lista particelle         |
| Foglio             | Partic.         | CERCA  | λ.                                    | interessate dal CDU      |
| Lista Partic       | elle            |        |                                       |                          |
| Com. M09           | 14_A, Fg.23, Ni | ım.263 |                                       |                          |
|                    |                 |        |                                       |                          |
|                    |                 |        |                                       |                          |
|                    |                 |        | _                                     |                          |
| DIMUS24            |                 |        | · · · · · · · · · · · · · · · · · · · | Temi analizzabili per il |
|                    | SELEZIONATE     |        | L.IUIII                               | CDU                      |
| Goologic           | 24011           |        |                                       |                          |
| AgricoleA          | ,<br>mhientali  |        |                                       |                          |
| Agricole           | lormali         |        |                                       |                          |
| AreeBoso           | ate             |        |                                       | -                        |
| AreeSciis          | tiche           |        |                                       |                          |
| Artigianal         | iEsistenti      |        | -                                     |                          |
| SEL.TUTTI          |                 |        |                                       |                          |
| CENERA             | 2011            |        |                                       |                          |

Finestra di CDU

Una volta inseriti i dati generali, selezionata la particella in questione e i temi analizzabili del progetto cartografico, cliccare il tasto **Genera CDU**.

Al momento dell'interrogazione, il programma lancia un "carotaggio" su tutti i temi selezionati e presenti in quella porzione di mappa. Dopo qualche istante è possibile scaricare il documento attraverso la finestra che si apre in automatico.

|                      | ×   |
|----------------------|-----|
| Scarica il documento |     |
|                      |     |
|                      |     |
|                      |     |
|                      |     |
|                      | 11. |

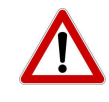

N.B. Per scaricare il documento word del CDU, occorre sbloccare i pop-up del browser.

Finestra di download